## **Email Notifications for External Acceptance**

This document will cover how to activate external acceptance email notifications, generating these notifications, along with a short instruction for external stakeholder navigation of this feature.

(a) External Acceptance Email Activation

Emailed notifications for acceptance can be sent to external stakeholders who are not users of the MBO platform. These can be especially useful for ensuring external stakeholders are informed, and for receiving their digital signature for safety, permitting, and other reporting purposes.

External stakeholders will receive an email with a PDF copy of the activity report from Muddy Boots, along with a link to mark the report as accepted or rejected. The Acceptance Summary section of the record in Muddy Boots will display one of the following statuses: pending, accepted, or rejected.

| muddyboots.online 🔐 ▼ 🥃 ▼ 🦟 ▼ 🗰 ▼ 🗹 ▼ 🍘           | ¢                                                                                                    | 0 - |
|---------------------------------------------------|----------------------------------------------------------------------------------------------------|-----|
| ₹ ALL AREAS / MUDDY BOOTS INC. / ACTIVITY OPTIONS | Mitchell Bolt                                                                                                    |     |
| Activity Options                                  | 😭 Mark as Homepage                                                                                                    |     |
| Q Pre-Use Overhead Crane Inspection               | 🐣 My Profile                                                                                                    |     |
|                                                   | 📩 My Downloads                                                                                                    |     |
| Activity Label Applies To                         | م کر Maintenance Admin                                                                                                    |     |
| Pre-Use Overhead Crane Inspection CRANE           | Workflows                                                                                                    |     |
|                                                   | Company Admin  Admin |     |
| Activities Admin                                  | Operations Admin                                                                                                    |     |
| Activity Options                                  | 1 🏯 мво                                                                                                    |     |
| Activity Rules                                    | 〔→ Logout                                                                                                    |     |

- ① To activate this functionality on specific reports, navigate to Activity Options under the Operations Admin heading.
- Search for and accept the activity type for enabling this functionality and click 🖉

| muddyboots.online 🏤 Summary 👻 🥃 Master                                                                                                    | Data ▾ 🦟 Schematics ▾ 🇰 Scheduler ▼ 🗹 O                          | os/Maintenance ▼ (?)               | \$<br><u>0</u> - |
|----------------------------------------------------------------------------------------------------|------------------------------------------------------------------|------------------------------------|------------------|
| Edit Pre-Use Overhead Crane                                                                                                    | e Inspection - CRANE                                             |                                    |                  |
| Fields<br>Search                                                                                                    | Sites<br>Search                                                  | Equipment                          |                  |
| Options<br>No Always on Runsheet? ()<br>Yes Allow Attachments? ()<br>No Only Once per Day? ()<br>Yes Can be Scheduled? ()<br>No Email For External Acceptance? ()<br>Description/Instructions |                                                                  |                                    |                  |
| This static text will appear at the beginning of each activity fo                                                                                                    | rm and is saved to each completed activity. Updating this text w | ill not affect historical records. |                  |

- Olick the Email For External Acceptance? Toggle to Yes.
  Click UPDATE ACTIVITY OPTIONS. The functionality has now been enabled for the specific report selected.

(b) External Acceptance Email MBO User Initiation

| muddyboots.online 🕐 Summary 👻 🍔 Master Data 👻 🦟 Schematics 👻 🇰 Scheduler 👻 🗹 Ops/Maintenance 👻 🕐        | ¢ | 0  |
|----------------------------------------------------------------------------------------------------|---|----|
| ₹ ALL AREAS / MUDDY BOOTS INC. / TEST / 03-05-001-16W4 / CRANE #021 / PRE-USE OVERHEAD CRANE INSPECTION |   | -1 |
| Pre-Use Overhead Crane Inspection for Crane #021 on Jun 23, 2021                                        |   |    |
| by Mitchell Bolt, Jun 23, 2021 08:30                                                                    |   |    |
| Perform Crane/Hoist Visual Inspection<br>Good                                                           |   |    |
| Check rails/runway/monorail items (bumper stops, condition,                                             |   |    |
| obstructions, tools, workers, hanging objects, wires, air lines,                                        |   |    |
| hoses, panels, other)                                                                                   |   |    |

• ① When viewing completed reports, click the 💿 button to enter the external email addresses. Once selected, a pop-up window will appear.

| Please Provide Recipients Email(s)   Note: This is only to be used with recorded activities that need to be actioned upon (accept, reject). |
|----------------------------------------------------------------------------------------------------|
| After inputting an email, press the enter key to add the email to the email list.                                                           |
| The recipient(s) will receive an email with instructions and a pdf attachment of the recorded activity.                                     |
| * Email Addresses                                                                                                    |
| Comments 2                                                                                                    |
| CANCEL SEND                                                                                                    |

- ① Enter the email addresses of individuals that are required to accept the report.
- 2 Add any comments necessary for communication of this request.
- 3 Click SEND. The external stakeholder will now receive an email to accept or reject the pdf report received.

(c) External User Instruction for Accepting / Rejecting Emailed Forms

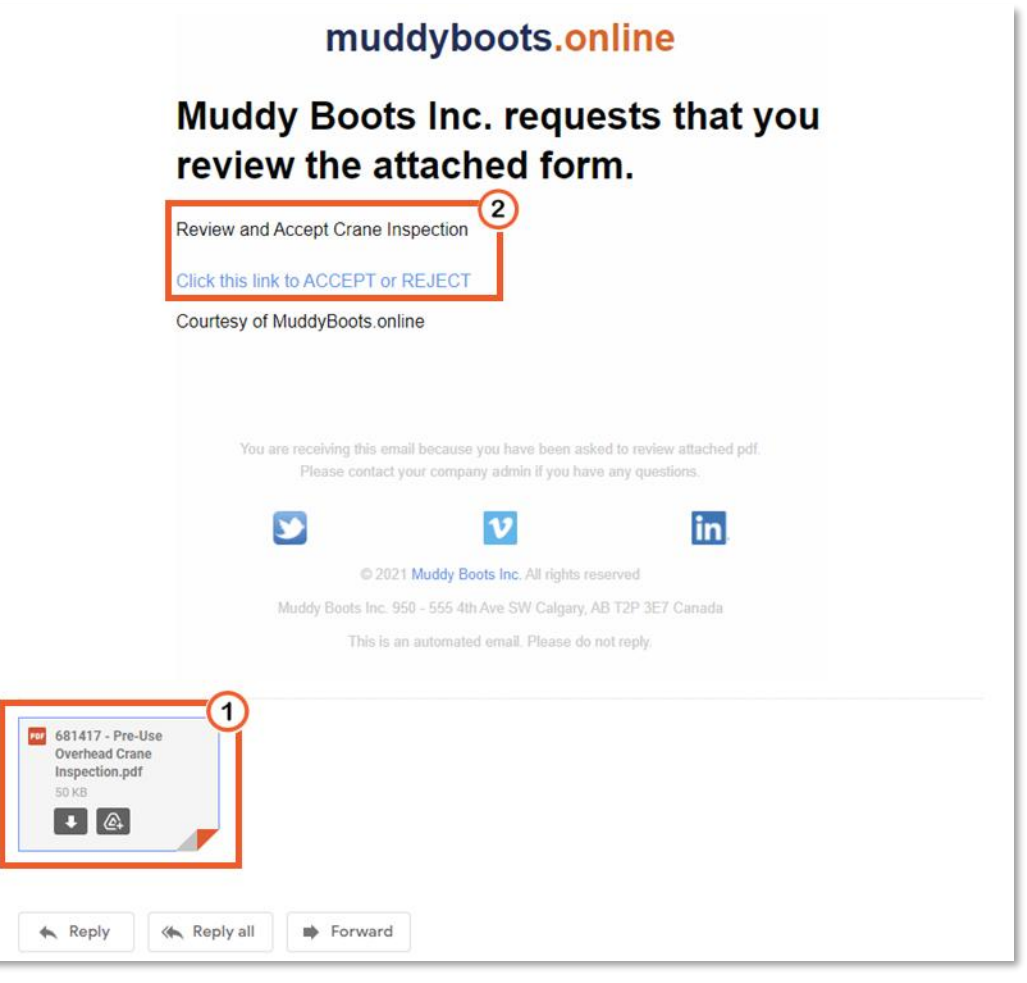

- Open the email received from muddyboots.online.
- (1) Review the pdf report received via email.
- 2 Read the included email comment and click the link to Accept or Reject the attached report. This will open a webpage where an acceptance or rejection can be completed.

| Muddy Boots Inc.                  |   |
|-----------------------------------|---|
| Please make your selection below: | 0 |
| Please leave a comment:           |   |
|                                   |   |
| ACCEPT                            |   |
| Please give a reason:             |   |
|                                   |   |
| REJECT                            |   |
|                                   |   |

• ① Accept or reject the report and include any relevant comments or rejection reasons.

| muddyboots.online                                                                    | +  |
|--------------------------------------------------------------------------------------|----|
| mitch@muddybootsonline.com has<br>accepted your Pre-Use Overhead<br>Crane Inspection | 1) |
| With the following Comment:<br>Approved, Looks good. Let's get to work!              |    |
| Keply Forward                                                                        |    |

• 1 The person who initiated the email will receive a response with the acceptance or rejection comment, this will also be visible at the bottom of the report in the Acceptance Summary (shown below).

| Acceptance Summary                                                                                                    |
|----------------------------------------------------------------------------------------------------|
| 1. Accepted, By: mitch@muddyboots.online, At: Monday, July 19, 2021 13:14, Sent At: Monday, July 19, 2021 13:14, With Comment: Approved, Looks good. Let's get to work! |
| Work Orders 🔹                                                                                                    |
| CHOOSE FILES                                                                                                    |